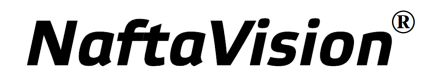

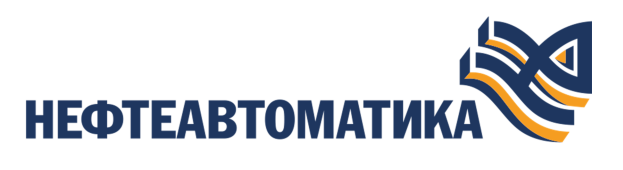

## Руководство по настройке SNMP Manager

2025

# Содержание

| 1. | Условные обозначения и термины                | 3   |
|----|-----------------------------------------------|-----|
|    | 1.1. Условные обозначения                     | 3   |
|    | 1.2. Перечень терминов и сокращений           | . 3 |
| 2. | Введение                                      | 4   |
| 3. | Операции с SNMP Manager                       | 5   |
|    | 3.1. Добавление SNMP Manager в проект         | . 5 |
|    | 3.2. Переименование SNMP Manager              | 6   |
|    | 3.3. Импорт SNMP Manager                      | 7   |
|    | 3.4. Экспорт SNMP Manager                     | . 8 |
|    | 3.5. Удаление SNMP Manager из проекта         | 9   |
| 4. | Операции с картой SNMP Manager                | 10  |
|    | 4.1. Создание карты SNMP Manager              | 10  |
|    | 4.2. Переименование карты SNMP Manager        | 11  |
|    | 4.3. Импорт карты SNMP Manager                | 11  |
|    | 4.4. Экспорт карты SNMP Manager               | 11  |
|    | 4.5. Импорт таблицы тегов карты SNMP Manager  | 12  |
|    | 4.6. Экспорт таблицы тегов карты SNMP Manager | 12  |
|    | 4.7. Копирование и вставка карты SNMP Manager | 13  |
|    | 4.8. Удаление карты SNMP Manager              | 13  |
| 5. | Настройка SNMP Manager                        | 14  |
|    | 5.1. Настройка SNMP Manager                   | 14  |
|    | 5.2. Настройка карты SNMP Manager             | 17  |
|    | 5.2.1. Типы данных протокола SNMP             | 19  |

# 1. Условные обозначения и термины

## 1.1. Условные обозначения

# Внимание:

Помечает информацию, с которой необходимо ознакомиться, чтобы учесть особенности работы какого-либо элемента программного обеспечения.

## 🔔 осторожно:

Помечает информацию, с которой необходимо ознакомиться, чтобы предотвратить нарушения в работе программного обеспечения либо предотвратить потерю данных.

## 🗙 опасно:

Помечает информацию, с которой необходимо ознакомиться, чтобы избежать потери контроля над технологическим процессом.

## 1.2. Перечень терминов и сокращений

#### ПО

Программное обеспечение.

#### Проект

Набор данных, который представляет конфигурацию SCADA.

#### SCADA

Supervisory Control And Data Acquisition - диспетчерское управление и сбор данных.

# 2. Введение

Документ "Руководство по настройке SNMP Manager" (далее Руководство) относится к комплекту эксплуатационных документов программного обеспечения (ПО).

Протокол SNMP (Simple Network Management Protocol) предназначен для сбора и передачи служебной информации (status information) между различными компьютерами. Назначение руководства - обеспечить пользователя информацией об алгоритме настройки обмена данными по протоколу SNMP. Данный алгоритм включает в себя следующие действия:

- добавление в проект и настройка SNMP Manager;
- добавление и настройка SNMP карт в SNMP Manager.

**Внимание:** Справочная информация доступна:

- из главного меню командой Помощь > Справка;
- по клавише "F1";
- выбором пункта Справка из контекстного меню дерева проекта.

# 3. Операции с SNMP Manager

#### 3.1. Добавление SNMP Manager в проект

Для того чтобы добавить SNMP Manager в проект, необходимо выполнить следующие действия:

- 1. В дереве проекта правой кнопкой мыши выберите имя проекта.
- 2. В открывшемся контекстном меню выберите Добавить SNMP Manager:

| lepeво проекта Панель ко          |                   | фигурации Nei | wProject                 |        | Отме                    | нить Сохрани |
|-----------------------------------|-------------------|---------------|--------------------------|--------|-------------------------|--------------|
| 9 <b>9</b> .                      | Контрольн         | ые точки      |                          |        |                         |              |
| 🗮 🔳 Добавить OPC UA Client        |                   | тор контр     | Время создания           | Автор  | Описание                |              |
| 😽 🥁 Добавить SNMP Manager         |                   | sc20270f83    | Fri May 03 12:45:38 YEKT | System | The project was created |              |
| 📲 🗖 Добавить Modbus Types Library |                   |               |                          |        |                         | Добавит      |
| Contante Madhus ICO Master        |                   |               |                          |        |                         | Восстанов    |
|                                   |                   |               |                          |        |                         |              |
| Добавить библиотеку композит      | OB                |               |                          |        |                         |              |
| 📑 Добавить конфигурацию сообш     | ений сигнализаций |               |                          |        |                         |              |
| 🚟 Добавить контроллер             |                   | _             |                          |        |                         |              |
| 😭 Добавить станцию оператора      |                   |               |                          |        |                         |              |
| 👜 Добавить Modbus TCP Slave       |                   | _             |                          |        |                         |              |
| 🗿 Вставить                        |                   |               |                          |        |                         |              |
| В⇒ Импортировать                  |                   | •             |                          |        |                         |              |
|                                   |                   |               |                          |        |                         |              |
|                                   |                   |               |                          |        |                         |              |
|                                   |                   |               |                          |        |                         |              |
|                                   |                   |               |                          |        |                         |              |
|                                   |                   |               |                          |        |                         |              |
|                                   | Создано:          | 13            |                          |        |                         |              |
|                                   | Обновлено:        | 1             |                          |        |                         |              |
| элайн Онлайн                      |                   | 2             |                          |        |                         |              |

Рисунок 1. Добавление SNMP Manager

Новый SNMP Manager будет отображен в дереве проекта:

| Forge 1.35.0-SNAPSHOT                                              |                                   | -                 | D X       |
|--------------------------------------------------------------------|-----------------------------------|-------------------|-----------|
| Проект Пользователь Опции Помощь<br>Дерево проекта                 | Панель конфигурации SNMPManager_C | 01 Отменить       | Сохранить |
| NewProject                                                         | Общие                             |                   |           |
| <ul> <li>Конфигурация</li> <li>Оperator Station Library</li> </ul> | Версия                            | ✓ SNMP V2 SNMP V3 |           |
| SNMPManager_001                                                    | Резераный IP адрес                | 127.0.0.2         |           |
|                                                                    | IP порт<br>Таймаут на ответ, мс   | 500               |           |
|                                                                    | Количество переподключений        | 1                 |           |
|                                                                    | Имя контекста<br>Контекст         |                   |           |
|                                                                    | Имя сообщества                    | public            |           |
|                                                                    | Протокол аутентификации           | NONE              | -         |
| Оффлайн Онлайн                                                     | <                                 |                   |           |

Рисунок 2. SNMP Manager в дереве проекта

Изменение IP Адреса и IP Порта SNMP Manager доступно в соответствующих полях вкладки **Общие** Панели конфигурации.

## 3.2. Переименование SNMP Manager

Для того чтобы переименовать SNMP Manager, необходимо выполнить следующие действия:

- 1. В дереве проекта правой кнопкой мыши выберите имя нужного SNMP Manager.
- 2. В открывшемся контекстном меню выберите Переименовать:

| ерево проекта |                                       | Панель конфигурации SNMPManager_( | 201             | Отменить Сохрани |
|---------------|---------------------------------------|-----------------------------------|-----------------|------------------|
| NewProje      | ect                                   | Общие                             |                 |                  |
| Dperat        | orStationLibrary                      | Версия                            | SNMP V2 SNMP V3 |                  |
| • 🗖 🗖 OS01    |                                       | Основной IP адрес                 | 127.0.0.1       |                  |
|               | Manager_001                           | Резервный IP адрес                | 127.0.0.2       | $\checkmark$     |
|               | С Переименовать<br>Создать SNMP карту | IP порт                           | 161             |                  |
|               | 🕞 Экспортировать                      | Таймаут на ответ, мс              | 500             |                  |
|               | Вставить                              | Количество переподключений        | 1               |                  |
|               | 🖞 Удалить                             | Имя контекста                     |                 |                  |
|               |                                       | Контекст                          |                 |                  |
|               |                                       | Имя сообщества                    | public          |                  |
|               |                                       | Имя пользователя                  |                 |                  |
|               |                                       | Протокол аутентификации           | NONE            |                  |

Рисунок 3. Переименование SNMP Manager

**3.** В открывшемся диалоговом окне введите новое имя SNMP Manager и нажмите **ОК**:

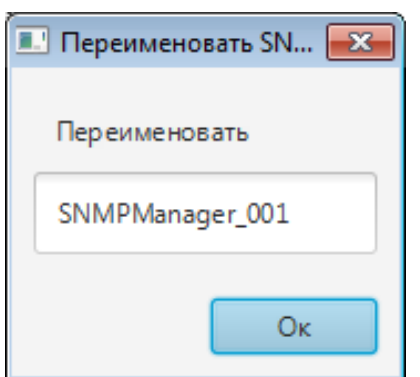

#### Рисунок 4. Новое имя SNMP Manager

В дереве проекта SNMP Manager будет отображен с новым именем.

## 3.3. Импорт SNMP Manager

Для того чтобы импортировать данные SNMP Manager в проект, необходимо выполнить следующие действия:

- **1.** В дереве проекта правой кнопкой мыши выберите SNMP Manager, в который нужно импортировать данные.
- 2. В открывшемся контекстном меню выберите Импортировать:

|                           |                      | 1                                 |                 |                  |
|---------------------------|----------------------|-----------------------------------|-----------------|------------------|
| ерево проекта             |                      | Панель конфигурации SNMPManager_( | 01              | тменить Сохранит |
|                           | $\otimes$            | Общие                             |                 |                  |
| NewProject                |                      |                                   |                 |                  |
| Конфигурация              |                      | Версия                            | SNMP V2 SNMP V3 |                  |
| Operator Station     OS01 | 1Library             | Основной IP адрес                 | 127.0.0.1       |                  |
| SNMP SNMPManager          | 🖾 Переименовать      | Резервный IP адрес                | 127.0.0.2       |                  |
|                           | 📓 Создать SNMP карту | IP порт                           | 161             |                  |
|                           | 🚯 Экспортировать     |                                   |                 |                  |
|                           | 🕞 Импортировать      | Таймаут на ответ, мс              | 500             |                  |
|                           | 🞒 Вставить           | Количество переподключений        | 1               |                  |
|                           | 🛍 Удалить            | Имя контекста                     |                 |                  |
|                           |                      | Контекст                          |                 |                  |
|                           |                      | Имя сообщества                    | public          |                  |
|                           |                      | Имя пользователя                  |                 |                  |
|                           |                      | Протокол аутентификации           | NONE            |                  |

Рисунок 5. Импорт SNMP Manager

**ОСТОРОЖНО:** Во время операции *Импорт* данные конфигурации текущего SNMP Manager **полностью** заменяются на данные конфигурации импортируемого SNMP Manager.

**3.** В открывшемся окне **Импорт** *имя SNMP Manager* укажите путь расположения файла для импорта:

| Импорт SNMPManager_(                                              | 001                              |                         |           |        | × |
|-------------------------------------------------------------------|----------------------------------|-------------------------|-----------|--------|---|
| СОС - Комп                                                        | ьютер ► Локальный диск (D:) ► CS | <b>▼</b> <sup>4</sup> 9 | Поиск: CS |        | ٩ |
| Упорядочить 🔻 🕨                                                   | Човая папка                      |                         |           |        | 0 |
| <ul> <li>&gt; * Избранное</li> <li>&gt; = Рабочий стол</li> </ul> | Имя                              |                         | Ť         |        |   |
|                                                                   | •                                |                         |           |        | Þ |
| И                                                                 | мя файла:                        |                         | Открыть   | Отмена |   |

Рисунок 6. Путь к файлу SNMP Manager

**4.** Выделите нужный файл правой кнопкой мыши и выберите **Открыть**. Данные текущей конфигурации SNMP Manager будут заменены на данные импортированной конфигурации.

## **3.4.** Экспорт SNMP Manager

Для того чтобы экспортировать ранее созданный SNMP Manager из проекта, необходимо выполнить следующие действия:

- 1. В дереве проекта правой кнопкой мыши выберите SNMP Manager для экспорта.
- 2. В открывшемся контекстном меню выберите Экспортировать:

| ерево проекта                       | Панель конфигурации SNMPManager_( | 101             | Отменить Сохрани |
|-------------------------------------|-----------------------------------|-----------------|------------------|
| NewProject                          | Общие                             |                 |                  |
| Конфигурация                        | Версия                            | SNMP V2 SNMP V3 |                  |
|                                     | Основной IP адрес                 | 127.0.0.1       | $\checkmark$     |
| SNMP SNMPManager 001                | Резервный IP адрес                | 127.0.0.2       |                  |
| Переименовать<br>Создать SNMP карту | IP порт                           | 161             |                  |
| В> Экспортировать                   | Таймаут на ответ, мс              | 500             |                  |
| Вр Импортировать<br>Вставить        | Количество переподключений        | 1               |                  |
| 🖞 Удалить                           | Имя контекста                     |                 |                  |
|                                     | Контекст                          |                 |                  |
|                                     | Имя сообщества                    | public          |                  |
|                                     | Имя пользователя                  |                 |                  |
|                                     | Протокод аутентификации           | NONE            |                  |

Рисунок 7. Экспорт SNMP Manager

**3.** В открывшемся окне Экспорт *имя SNMP Manager* укажите имя и путь сохранения файла с расширением .csv:

| Экпорт SNMPManager | _001            |                |    |             |          | ×      |
|--------------------|-----------------|----------------|----|-------------|----------|--------|
| С . Ко             | мпьютер 🕨 Локал | ьный диск (D:) | CS | ▼ 4) Поиск: | CS       | ٩      |
| Упорядочить 🔻      | Новая папка     |                |    |             | :≡ ▼     | ?      |
| 🛛 🚖 Избранное      |                 | Имя            |    |             |          |        |
| Рабочий стол       |                 |                |    |             |          |        |
|                    |                 |                |    |             |          | E      |
|                    |                 | •              |    |             |          | +<br>+ |
| <u>И</u> мя файла: | SNMPManager_001 | .csv           |    |             |          | •      |
| <u>Т</u> ип файла: |                 |                |    |             |          | -      |
| 🔿 Скрыть папки     |                 |                |    | Сохран      | ить Отме | на     |

Рисунок 8. Путь сохранения файла SNMP Manager

4. Выберите Сохранить.

Файл с заданным именем и расширением .csv будет сохранен в указанной директории.

#### 3.5. Удаление SNMP Manager из проекта

Для того чтобы удалить SNMP Manager из проекта, необходимо выполнить следующие действия:

- 1. В дереве проекта правой кнопкой мыши выберите имя нужного SNMP Manager.
- 2. В открывшемся контекстном меню выберите Удалить:

| рево проекта                                                                   | Панель конфигурации SNMPManager_(                  | Панель конфигурации SNMPManager_001 |   |  |
|--------------------------------------------------------------------------------|----------------------------------------------------|-------------------------------------|---|--|
| ()<br>WewProject                                                               | Общие Версия                                       | SNMP V2 SNMP V3                     |   |  |
| <ul> <li>Operator Station Library</li> <li>Operator Station Library</li> </ul> | Основной IP адрес                                  | 127.0.0.1                           | V |  |
| SNMP SNMP Марадек 001<br>што Переименовать<br>Создать SNMP карту               | Резервный IP адрес<br>IP порт                      | 127.0.0.2                           |   |  |
| С⇒ Экспортировать<br>С⇒ Импортировать<br>СВ Вставить                           | Таймаут на ответ, мс<br>Количество переподключений | 500                                 |   |  |
| Удалить                                                                        | Имя контекста<br>Контекст                          |                                     |   |  |
|                                                                                | Имя сообщества                                     | public                              |   |  |
|                                                                                | Имя пользователя                                   |                                     |   |  |
|                                                                                | Протокол аутентификации                            | NONE                                |   |  |

Рисунок 9. Удаление SNMP Manager из проекта

**3.** В открывшемся диалоговом окне выберите **ОК**. SNMP Manager будет удален из дерева проекта.

## 4. Операции с картой SNMP Manager

Работа с картой SNMP в проекте предусматривает следующие операции:

- создание;
- переименование;
- импорт;
- экспорт;
- импорт таблицы тегов;
- экспорт таблицы тегов;
- копирование;
- вставка;
- удаление.

#### 4.1. Создание карты SNMP Manager

Для того чтобы создать карту SNMP в проекте, необходимо выполнить следующие действия:

- **1.** В дереве проекта правой кнопкой мыши выберите SNMP Manager, в котором необходимо создать карту SNMP.
- 2. В открывшемся контекстном меню выберите Создать SNMP карту.

| ерево проекта                           | Панель конфигурации SNMPManager_( | анель конфигурации SNMPManager_001 |  |   |
|-----------------------------------------|-----------------------------------|------------------------------------|--|---|
| NewProject                              | Общие                             |                                    |  |   |
| Конфигурация                            | Версия                            | SNMP V2 SNMP V3                    |  |   |
| CS01                                    | Основной IP адрес                 | 127.0.0.1                          |  | ~ |
| SNMP сименовать                         | Резервный IP адрес                | 127.0.0.2                          |  | ~ |
| 📴 Создать SNMP карту                    | IP порт                           | 161                                |  |   |
| (⊖> Экспортировать<br>(}⊂ Импортировать | Таймаут на ответ, мс              | 500                                |  |   |
| 🞒 Вставить                              | Количество переподключений        | 1                                  |  |   |
| 🗊 Удалить                               | Имя контекста                     |                                    |  |   |
|                                         | Контекст                          |                                    |  |   |
|                                         | Имя сообщества                    | public                             |  |   |
|                                         | Имя пользователя                  |                                    |  |   |
|                                         | Протокол аутентификации           | NONE                               |  |   |

Рисунок 10. Создание SNMP карты

Новая карта SNMP появится в дереве проекта во вкладке выбранного SNMP Manager:

| рево проекта                                                                               | Панель конфигурации | sNMPMap_001 |                     | Отменить Сохрани |
|--------------------------------------------------------------------------------------------|---------------------|-------------|---------------------|------------------|
| Tem NewProject<br>Конфигурация                                                             | Интервал опроса     | 100<br>OID  | Тип данных          | Имя тега         |
| Operator Station Library     Oso1     SIMIPManager_001     SIMPManager_001     SIMPMap_001 |                     |             |                     |                  |
|                                                                                            |                     |             | No content in table |                  |
|                                                                                            |                     |             |                     |                  |

Рисунок 11. SNMP карта в дереве проекта

#### 4.2. Переименование карты SNMP Manager

Операция по переименованию карты SNMP аналогична операции Переименование карты SNMP Manager, описанной в п. 3.2 Руководства.

#### 4.3. Импорт карты SNMP Manager

Операция по импорту карты SNMP аналогична операции Импорт SNMP Manager, описанной в п. 3.3 Руководства.

• **ОСТОРОЖНО:** Во время операции *Импорт* данные текущей карты SNMP (в том числе, настройки карты и таблица тегов) **полностью** заменяются на данные импортируемой карты.

#### 4.4. Экспорт карты SNMP Manager

Операция экспорта карты SNMP аналогична операции Экспорт SNMP Manager, описанной в п. 3.4 Руководства.

0

**Внимание:** Во время операции Экспорт копируются все данные текущей карты SNMP (в том числе, настройки карты и таблица тегов).

#### 4.5. Импорт таблицы тегов карты SNMP Manager

Операция по импорту таблицы тегов карты SNMP аналогична операции Импорт SNMP Manager, описанной в п. 3.3 Руководства.

Для импорта данных таблицы тегов необходимо выбрать разделитель столбцов и кодировку текста.

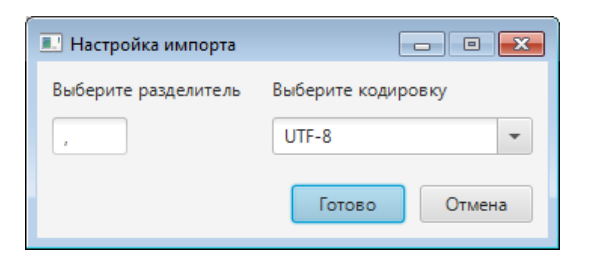

Рисунок 12. Настройка импорта

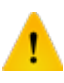

**ОСТОРОЖНО:** Во время операции *Импорт таблицы тегов* теги текущей карты SNMP **полностью** заменяются на теги импортируемой карты. Настройки карты остаются без изменений.

#### 4.6. Экспорт таблицы тегов карты SNMP Manager

Операция экспорта таблицы тегов карты SNMP аналогична операции Экспорт SNMP Manager, описанной в п. 3.4 Руководства.

Для экспорта данных таблицы тегов необходимо выбрать разделитель столбцов и кодировку текста.

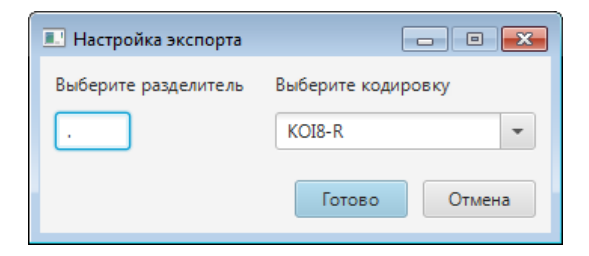

Рисунок 13. Настройка экспорта

**Внимание:** Во время операции Экспорт таблицы тегов копируются только теги текущей карты SNMP. Настройки карты не копируются.

#### 4.7. Копирование и вставка карты SNMP Manager

Операции копирования, вставки аналогичны операциям экспорта, импорта SNMP Manager, описанным в п.п.3.3-3.4 Руководства, за исключением того, что работа идет с буфером обмена.

#### 4.8. Удаление карты SNMP Manager

Операция удаления карты SNMP аналогична операции Удаление SNMP Manager из проекта, описанной в п. 3.5 Руководства.

# 5. Настройка SNMP Manager

Настройка обмена данными включает следующие этапы:

- Настройка SNMP Manager;
- Настройка карты SNMP Manager.

Каждый этап настройки производится в панели конфигурации соответствующего элемента.

## 5.1. Настройка SNMP Manager

Для того чтобы настроить SNMP Manager, выполните следующие действия:

1. Выберите SNMP Manager левой кнопкой мыши в дереве проекта. Отобразится панель конфигурации SNMP Manager. Список активных полей зависит от версии SNMP протокола: SNMP V2 либо SNMP V3.

| Проект Пользователь Опции Помош | (b                                                                                                    |                                                                                                    |  |  |  |
|---------------------------------|----------------------------------------------------------------------------------------------------|----------------------------------------------------------------------------------------------------|--|--|--|
| Дерево проекта                  | Панель конфигурации SNMPManager_(                                                                                                    | Панель конфигурации SNMPManager_001                                                                              |  |  |  |
| NewProject                      | Общие         Версия           Основной IP адрес         Резервный IP адрес           IP порт         Таймаут на ответ, мс           Количество переподключений         Имя контекста           Контекста         Контекста | <ul> <li>✓ SNMP V2 SNMP V3</li> <li>127.0.0.1</li> <li>127.0.0.2</li> <li>161</li> <li>500</li> <li>1</li> </ul> |  |  |  |
|                                 | Имя сообщества                                                                                                    | public                                                                                                    |  |  |  |
|                                 | Имя пользователя                                                                                                    |                                                                                                    |  |  |  |
|                                 | Протокол аутентификации                                                                                                    | NONE                                                                                                    |  |  |  |
| Оффеайн Онеайн                  |                                                                                                    |                                                                                                    |  |  |  |

Рисунок 14. Настройка SNMP V2

| Дерево проекта                                                                               | Панель конфигурации SNMPManager_C | 01              | Отменить | Сохранит |
|----------------------------------------------------------------------------------------------|-----------------------------------|-----------------|----------|----------|
| × NewProject                                                                                 | Общие                             |                 |          |          |
| <ul> <li>Конфигурация</li> <li>Протоктоr Station Library</li> <li>Протоктор (000)</li> </ul> | Версия<br>Основной IP адрес       | SNMP V2 SNMP V3 |          |          |
| SNMP SNMPManager_001                                                                         | Резервный IP адрес                | 127.0.0.2       |          | ~        |
|                                                                                              | IP порт                           | 161             |          |          |
|                                                                                              | Таймаут на ответ, мс              | 500             |          |          |
|                                                                                              | Количество переподключений        | 1               |          |          |
|                                                                                              | Имя контекста                     |                 |          |          |
|                                                                                              | Контекст                          |                 |          |          |
|                                                                                              | Имя сообщества                    | public          |          |          |
|                                                                                              | Имя пользователя                  |                 |          |          |
|                                                                                              | Протокол аутентификации           | NONE 👻          |          |          |

#### Рисунок 15. Настройка SNMP V3

2. Заполните поля вкладки Общие:

**Версия** - укажите версию используемого SNMP протокола, установив флаг в соответствующем поле: SNMP V2 либо SNMP V3.

Основной IP адрес - укажите основной сетевой адрес SNMP Manager.

Резервный IP адрес - укажите резервный сетевой адрес SNMP Manager.

IP адреса могут быть отключены. Снимите флаг в поле IP адреса, чтобы не использовать его в передаче данных.

IP Порт - укажите IP Порт SNMP Manager.

Таймаут на ответ, мс - укажите время ожидания ответа устройства после запроса.

Количество переподключений - укажите количество попыток подключения (1-16).

**Имя контекста** и **Контекст** - укажите набор управляющей информации, доступной для объекта SNMP.

**Имя сообщества** - укажите сообщество, к которой принадлежат клиенты с сервисом SNMP. Поле недоступно для версии SNMP V3.

**Имя пользователя** - укажите логин клиента на стороне SNMP Manager. Поле недоступно для версии SNMP V2.

**Протокол аутентификации** - в выпадающем списке выберите протокол шифрования авторизационных данных:

| Протокол аутентификации   | NONE -        |
|---------------------------|---------------|
|                           | SHA           |
| Пароль аутентификации     | MD5           |
|                           | HMAC128SHA224 |
| Конфиденциальный протокол | HMAC192SHA256 |
| Конфиленциальный пароль   | HMAC256SHA384 |
| конфиденциальный нароль   | HMAC384SHA512 |
|                           | NONE          |

#### Рисунок 16. Выбор протокола шифрования

Поле недоступно для версии SNMP V2.

Пароль аутентификации - укажите пароль протокола аутентификации. Поле недоступно для версии SNMP V2.

Конфиденциальный протокол - в выпадающем списке выберите протокол поддержки шифрования данных:

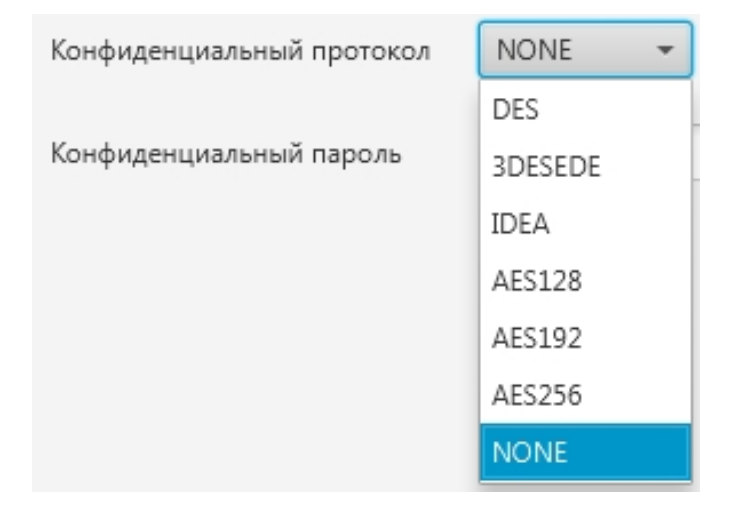

#### Рисунок 17. Выбор поддержки шифрования

Поле недоступно для версии SNMP V2.

Конфиденциальный пароль - укажите пароль конфиденциального протокола. Поле недоступно для версии SNMP V2.

После редактирования полей ввода сохраните/отмените настройки, нажав на соответствующие кнопки <u>Сохранить/Отменить</u> в правом верхнем углу. Результат настройки SNMP Manager будет сохранен в панели конфигурации.

**Внимание:** При выборе другой ноды, если в окне **Панель конфигурации** имеются несохраненные изменения, Forge предложит сохранить их через окно подтверждения, где

Да - сохранение измененных данных;

Нет - восстановление данных из базы данных;

Отмена - остаться на измененной ноде для дальнейшего редактирования.

| 💷 Внимание                   |                |                | <b>×</b>       |
|------------------------------|----------------|----------------|----------------|
| Confirmation                 |                |                | ?              |
| В панели конфигурации есть н | есохраненные д | анные. Сохрані | ить изменения? |
|                              | Да             | Нет            | Отмена         |

Рисунок 18. Окно подтверждения

#### 5.2. Настройка карты SNMP Manager

Карта SNMP Manager увязывает OID (object identifier) SNMP Manager с тегами OPC UA сервера ввода/вывода. Для того чтобы настроить карту SNMP, выполните следующие действия:

1. Выберите карту SNMP левой кнопкой мыши в дереве проекта. Отобразится панель конфигурации карты SNMP:

| Forge 1.35.0-SNAPSHOT                                                   |                                                |            |                     | - 🗆 ×    |
|-------------------------------------------------------------------------|------------------------------------------------|------------|---------------------|----------|
| Дерево проекта                                                          | Панель конфигурации SNMPMap_001 Отменить Сохр. |            | Отменить Сохранить  |          |
| ©<br>* The Men Project<br>* Конфинурация<br>• Пр OperatorStationLibrary | Интервал опроса                                | 100<br>OID | Тип данных          | Имя тега |
| SNMPManager_001                                                         | × v                                            |            |                     |          |
|                                                                         |                                                |            | No content in table |          |
|                                                                         |                                                |            |                     |          |
| Оффлайн Онлайн                                                          |                                                |            |                     |          |
|                                                                         |                                                |            |                     |          |

#### Рисунок 19. Настройка карты SNMP

2. Заполните поле:

**Интервал опроса** - интервал в миллисекундах, с которым производится считывание выходных данных карты SNMP.

- COORDECCEDOCKY BELACINGLY OLD IDJU IOMOULJU KHOIKK

Добавьте строку в таблицу OID при помощи кнопки ::

#### Рисунок 20. Добавление OID

- 4. Заполните данные добавленной строки:
  - ОІО уникальный идентификатор объекта;
  - Тип данных тип данных для чтения;
  - Имя тега имя тега ОРС UA<sup>1</sup>.

Внимание: Имя тега должно быть уникальным в пределах проекта.

5. Добавьте и заполните строки для остальных OID.

**Примечание:** строки добавляются/удаляются при помощи кнопок / / , расположенных слева от таблицы. Для того чтобы удалить строку, выделите ее левой кнопкой мыши.

После редактирования полей ввода сохраните/отмените настройки, нажав на соответствующие кнопки <u>Сохранить/Отменить</u> в правом верхнем углу. Результат настройки карты SNMP будет сохранен в панели конфигурации.

**Внимание:** При выборе другой ноды, если в окне **Панель конфигурации** имеются несохраненные изменения, Forge предложит сохранить их через окно подтверждения, где

Да - сохранение измененных данных;

Нет - восстановление данных из базы данных;

<sup>&</sup>lt;sup>1</sup> Правило именования тегов описано в разделе 4.3.1.1. Создание ОРС UA тега документа "Руководство по созданию технологического программного обеспечения станции оператора".

Отмена - остаться на измененной ноде для дальнейшего редактирования.

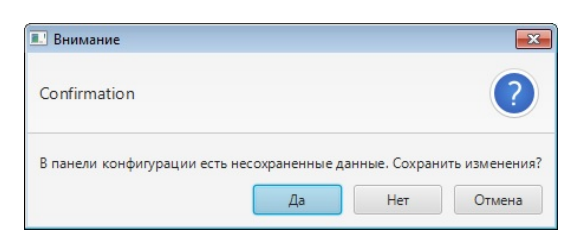

Рисунок 21. Окно подтверждения

#### 5.2.1. Типы данных протокола SNMP

В системе используются следующие типы данных протокола SNMP:

| Таблица 1. | Типы данных | протокола | SNMP |
|------------|-------------|-----------|------|
|------------|-------------|-----------|------|

| Тип данных SNMP | Описание                                     |
|-----------------|----------------------------------------------|
| TimeTicks       | 32-битное беззнаковое целое                  |
| Counter64       | 64-битное беззнаковое целое                  |
| Counter32       | 32-битное беззнаковое целое                  |
| Gauge           | 32-битное беззнаковое целое                  |
| OctetString     | массив байт, рассматриваемый как ANSI строка |
| Integer         | 32-битное целое со знаком                    |
| IpAddress       | строка символов                              |